## Everbrite LED & LCD COD Software Troubleshooting Guide

| Problem                                                                                          | Possible Cause                                                                            | Solution                                                                                                    |
|--------------------------------------------------------------------------------------------------|-------------------------------------------------------------------------------------------|----------------------------------------------------------------------------------------------------|
| Some of the slide images that appear<br>on the OCS are incorrect.                                | The images may be outdated.                                                               | Run the OCS Editor   replace the   incorrect images in   all the 'Daypart' tabs.   Click 'File' then   'Save'. Click 'File'   'Download'.                                                                                                    |
| The Everbrite software displays the<br>error Converter Box Failed to Switch<br>into Update Mode. | The current 'OCS Connection' COM<br>port number in the OCSUpdate<br>program is incorrect. | Settlerging Device Pre-Update Degradie   Settlerging Device Pre-Update   Settlerging Device Pre-Update   Settlerging Device Pre-Update   Settlerging Device Pre-Update   Settlerging Device Pre-Update   Settlerging Device Pre-Update   Note: If using a USB device, ensure that drivers are loaded!   1. Start the OCSUpdate program and click the "Connection Setup Wizard" button on "Settings" tab.   2. Select "USB/Serial Connection", click "Next", then "Next"   3. Click "Scan for Ports" button – wait for scan to complete   4. Click on "OCS detected" in "Status" column   5. Click "Next", then "Finish" |
| The Everbrite software displays the error OCS is not Responding, Please check Connections.       | The AC power is switched off at the OCS or at the circuit breaker panel in the store.     | Check the power switch located<br>on the back of the OCS. The<br>power switch will light orange<br>when it is switched on and sees<br>AC power. If it does not light,<br>check the AC circuit breaker. If the<br>breaker appears to be switched<br>on, contact your maintenance<br>electrician.                                                                                                    |
|                                                                                                  | The data cable may be severed or unplugged.                                               | Conduit<br>The yellow data cable should be plugged into the converter's 'To<br>OCS' port and run through the underground conduit to the OCS.<br>Unscrew the back from the OCS and check that the yellow data<br>cable connections look solid. To test the connection, run a PC<br>port Loopback test (see label on the converter box).                                                                                                    |